## How To:

## Upgrading The Bridge Secure Browser: MAC User Guide

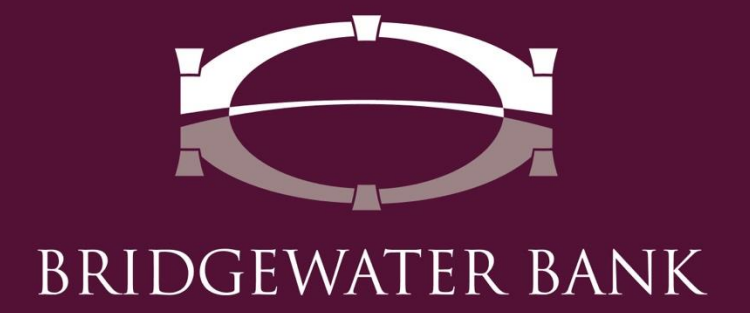

## Follow these simple steps to update your secure browser for enhanced security and performance improvements.

**Step 1**: Launch The Bridge Secure Browser on your desktop.

**Step 2**: Click on "Upgrade Available" in the bottom right corner to begin download.

| BRIDGEWATER BANK                                                                                                    |               |
|----------------------------------------------------------------------------------------------------|---------------|
| Welcome to The Bridge      Enter your PIN     Login     Forgot PIN2     Register New User                                                                                                    |               |
| Safeguarding your online banking sessions is our top                                                                                                    |               |
| priority. Each time you access The Bridge, you are entering a highly secure envitonment that shields your online banking from malware and other malicious activities. For more information about how you can help protect your online banking sessions contact us at 952 542 5100. |               |
| Danking Sessions, contact us at 552,542,5100.                                                                                                    | Click here to |
|                                                                                                    | Upgrade Avail |

**Step 3:** A download box will appear in the lower left corner of your screen. Once the download is complete, open the file to launch the Setup Wizard.

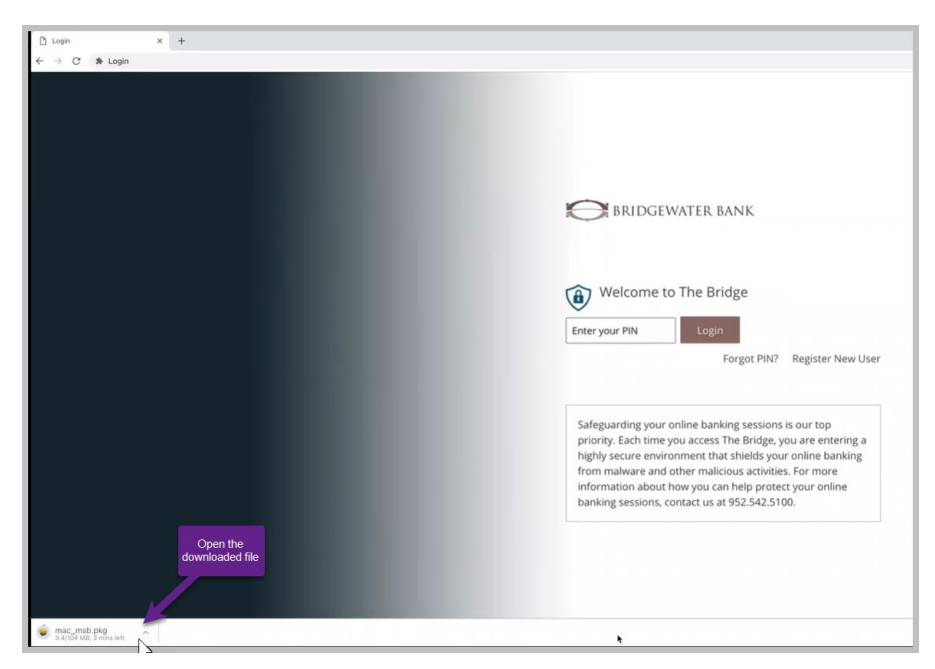

BRIDGEWATER BANK · 4450 EXCELSIOR BLVD., SUITE IOO · ST. LOUIS PARK, MN 554I6 952.542.5IOO · BWBMN.COM

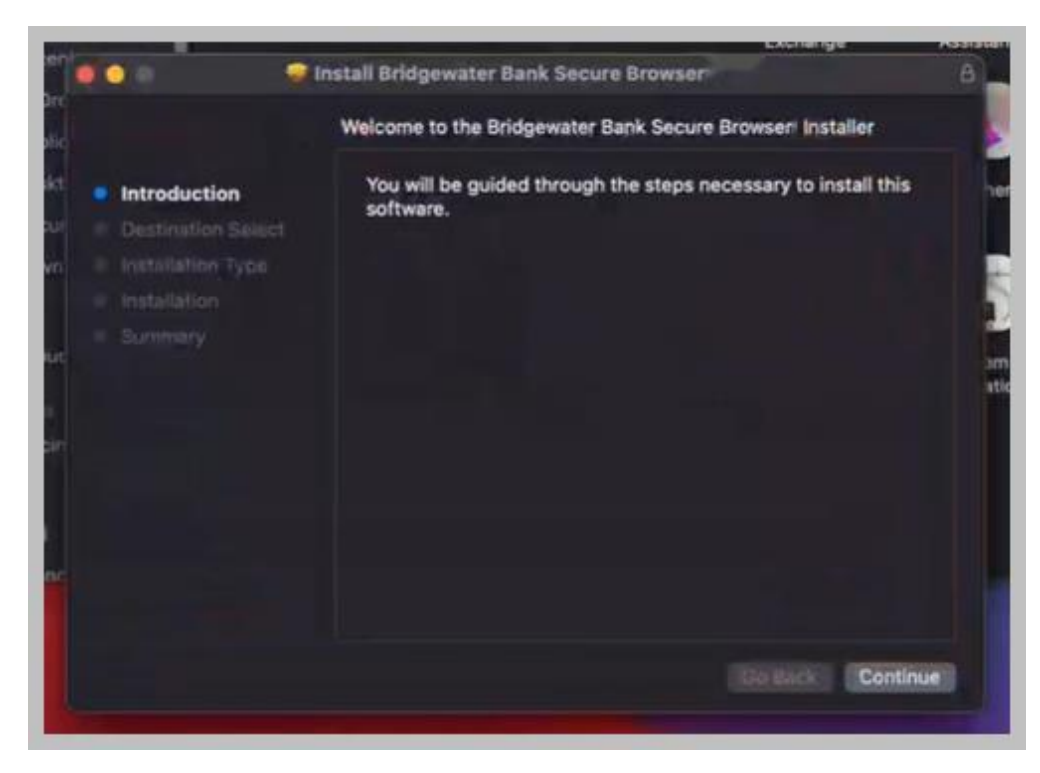

**Step 4**: The Installer will open in a new window, click on **Continue**.

**Step 5:** Begin following the prompts. File install location can be changed if desired, click **Install** to continue with the upgrade.

| 🗐 🔾 😒 🛛 🤓 lr                                                                                                    | stall Bridgewater Bank Secure Browser                                                                                                    | 8 |
|----------------------------------------------------------------------------------------------------|----------------------------------------------------------------------------------------------------|---|
| <ul> <li>Introduction</li> <li>Destination Select</li> <li>Installation Type</li> <li>Installation</li> <li>Summary</li> </ul> | Standard Install on "Macintosh HD"<br>This will take 320.7 MB of space on your computer.<br>Click Install to perform a standard installation of this software<br>on the disk "Macintosh HD". |   |
|                                                                                                    | Change Install Location                                                                                                    |   |
|                                                                                                    | Customize Go Back Install                                                                                                    |   |

**Step 6:** A pop-up will appear requiring the Secure Browser session to be closed before installation will continue. Click on the **"Close Application and Install"** button.

|                                                                                                    |                                                                                                    | Exchange                                | ASSISTE  |
|----------------------------------------------------------------------------------------------------|----------------------------------------------------------------------------------------------------|-----------------------------------------|----------|
| 🛛 🕤 🔍 🦃 İn                                                                                                    | stall Bridgewater Bank Secure Browser                                                                                                    |                                         | 6        |
|                                                                                                    | Standard Install on "Macintosh HD"                                                                                                    |                                         |          |
| <ul> <li>Introduction</li> <li>Destination Select</li> <li>Installation Type</li> <li>Installation</li> <li>Eleminary</li> </ul> | Bridgewater Bank Secure<br>Browser must be closed<br>before the software can be<br>installed.<br>If you don't want to close this application<br>now, choose Cancel. | r computer.<br>Ilation of this software | an<br>at |
|                                                                                                    | Close Application and Install                                                                                                    |                                         |          |
|                                                                                                    | Cancel                                                                                                    |                                         |          |
|                                                                                                    |                                                                                                    |                                         |          |
|                                                                                                    |                                                                                                    | Go Back                                 |          |

**Step 7:** The Installation process will begin. You may be prompted an additional question part way through the process.

| 000                                                                                                 | 🖤 Install Bridgewater Bank Secure Browser 🗉 | ß |
|----------------------------------------------------------------------------------------------------|---------------------------------------------|---|
| c.                                                                                                  | Installing Bridgewater Bank Secure Browser  |   |
| t = Introduction<br>= Destination Select<br>= Installation Type<br>= Installation<br>= Summary<br>t | Preparing for installation                  |   |
|                                                                                                    | ¢                                           |   |
|                                                                                                    |                                             |   |

*NOTE:* You may be prompted to enter your computer login or admin credentials. This is based on your computer's security setting. This is NOT your bank login. After entering your information, click **"Install Software."** 

| pic                                                                       | Installer is trying to install new software.<br>Enter your password to allow this.<br>User Name: | Assista |
|---------------------------------------------------------------------------|--------------------------------------------------------------------------------------------------|---------|
| skt e Introduc<br>cur e Destinat<br>wn e Installati<br>i Installat<br>buc | Password: Cancel Install Soft                                                                    | ware)   |
| ns<br>Icin<br>d<br>anc                                                    | <b>b</b> }                                                                                       |         |
|                                                                           |                                                                                                  | Back    |

**Step 8:** As the Installer continues, the below pop-up will appear. Select **"Move to Trash"** to allow the Installer to continue.

| 000 9                                                                                                    | Install Bridgewater Bank Secure Browse                                                                                                    | C.C.IIIIIge           | A131010 |
|----------------------------------------------------------------------------------------------------|----------------------------------------------------------------------------------------------------|-----------------------|---------|
| rc<br>ic<br>it<br>i Introduction<br>i Destination Select<br>i Installation Type<br>i Installation<br>Summary<br>it | Install Bridgewater Bank Secure Browse<br>The installation was completed success<br>Do you want to move the<br>"Bridgewater Bank Secure<br>Browser * Installer to the<br>Trash?<br>To keep this package in its current<br>location, click Keep. | rully.<br>successful. |         |
| c                                                                                                    |                                                                                                    |                       |         |

**Step 9**: Once the installation has finished, launch The Bridge Secure Browser.